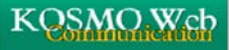

## パスワードを変更する場合

KOSMO Web のパスワードを変更する場合は、以下の手順で行ってください。

1. パスワード変更画面を表示します。

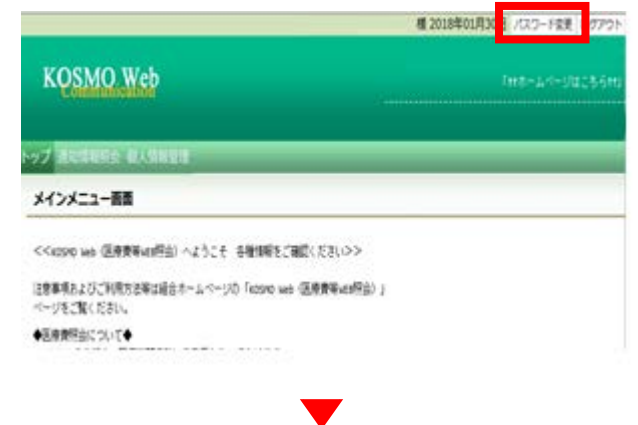

 KOSMO Web のメインメニュー画面右上の 「パスワード変更」をクリックします。

2. 個人アカウントパスワード変更入力画面 が表示されます。

地パスワードと新しいパスワードを入力してください。

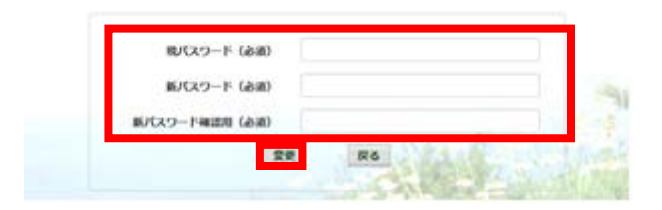

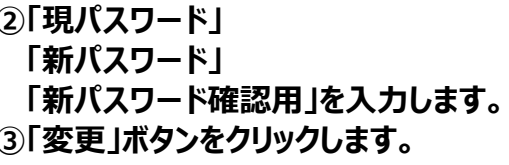

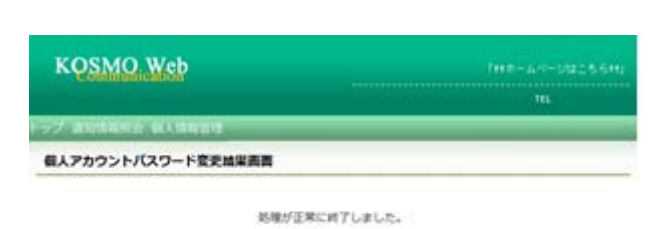

A-EX

④「個人アカウントパスワード変更結果画面」が表示 され、処理が正常に終了したメッセージが表示され ます。

## 以上